Benutzer der IServ App müssen sich ab dem **23.09.2020** mit dem neuen Namen des Servers anmelden (also max.mustermann@<u>ansgariharen.de</u>). Um einen neuen Login einzurichten, gehen Sie wie folgt vor:

Android

- \* IServ App starten > Plus Symbol
- \* IServ-E-Mail-Adresse: max.mustermann@ansgariharen.de
- \* Passwort: Passwort des Benutzers

\* Anmelden

iOS

- \* IServ App starten > Account hinzufügen
- \* IServ-E-Mail-Adresse: max.mustermann@ansgariharen.de
- \* Passwort: Passwort des Benutzers
- \* Anmelden